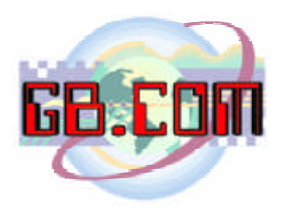

Data: 20.03.2004

# Lista card speciali distributore CuboStar

999991 - non usata

### 999992 - spegnimento sistema

Dopo le scritte: "Card di sistema" "spegnimento sys"

Attendere che il led posto vicino all'interrutore di accensione sia spento, quindi spegnere il distributore. (Prima di riaccendere il distributore attendere <u>almeno</u> 10 secondi)

#### 999993 - caricamento prodotti

distributore a spirale: dopo il riempimento manuale informa il distributore che tutte le spirali sono completamente cariche:
"Card di sistema"

"carica prodotti"

"Caricamento" "terminato"

N.B.: i motori funzionano solo ad anta chiusa.

999994 - rigenerazione tabelle (crea delle tabelle nuove, vuote) (prima di utilizzarla contattare l'ufficio tecnico di GB.COM)

999995 - attiva dial-up per assistenza

"card di sistema" "sess. Assistenza"

Questa card attiva una connessione modem verso il server GB.COM . La connessione viene terminata dal tecnico di GB.COM al termine dell'assistenza.

## **GB.COM**

Via San Marco, 69 - 25017 ESENTA DI LONATO (BRESCIA) ITALY Tel. +39 030.9990217 Fax +39 030.9990204 E-mail: info@gbcom.it Url http://www.gbcom.it

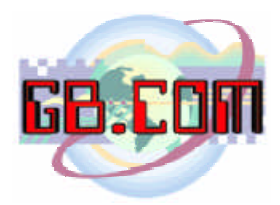

#### 999996 - aggiorna SOLO black list (da ftp o floppy):

"card di sistema" "agg. Black-list"

"1 – da FTP" "2 – da DISK"

"Acquisizione" "Dati"

Appare una stringa con il risultato e viene stampato lo scontrino con la legenda di interpretazione. Al termine dell'operazione premere **SI** sulla tastiera ed apparirà la scritta: *"card di sistema"* 

"reboot sistema"

Attendere il riavvio della macchina, che sarà completato quando sul display apparirà la scritta: "*Strisciare*" "*la card*"

999997 - reset file ( rinomina dati.txt e comuni\_dati.txt ) (prima di utilizzarla contattare l'ufficio tecnico di GB.COM)

999998 - importa i dati (file prodotti, comuni e configurazione) da una fonte esterna (ftp o floppy)

"card di sistema" "importa Dati"

"1 – da FTP" "2 – da DISK"

Appare una stringa con il risultato e viene stampato lo scontrino con la legenda di interpretazione. Al termine dell'operazione premere **SI** sulla tastiera ed apparirà la scritta: *"card di sistema" "reboot sistema"* Attendere il riavvio della macchina, che sarà completato quando sul display apparirà la scritta *"Strisciare" "la card"* 

9999999 - esporta i dati su una fonte esterna (ftp o floppy).

"card di sistema" "esporta Dati"

"1 – su FTP" "2 – su DISK"

Appare una stringa con il risultato e viene stampato lo scontrino con la legenda di interpretazione. Al termine dell'operazione premere **SI** sulla tastiera.

## **GB.COM**

Via San Marco, 69 - 25017 ESENTA DI LONATO (BRESCIA) ITALY Tel. +39 030.9990217 Fax +39 030.9990204 E-mail: info@gbcom.it Url http://www.gbcom.it